## راهنمای نوبت گیری از سایت طب 20

کاربران با ورود به سایت طب 20 به نشانی https://health.teb20.com و از طریق منو ثبت نام و انتخاب گزینه بیمار میتوانند نسبت به ثبت نام در سامانه خدمات درمانی طب 20 اقدام نمایند.

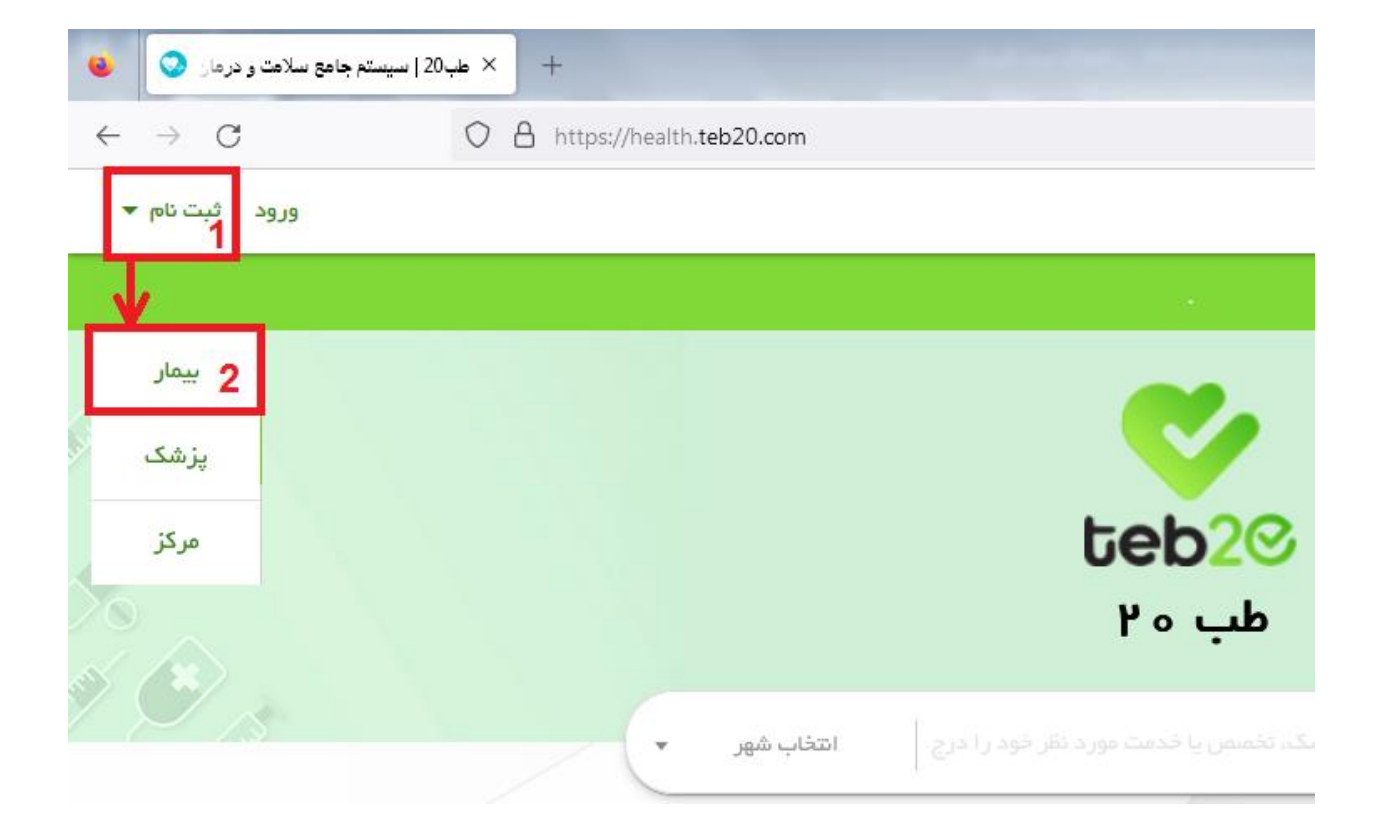

با وارد شدن به صفحه ثبت نام و تکمیل اطلاعات خواسته شده و انتخاب گزینه مرحله بعد، برای تلفن همراه شما رمز عبور ارسال خواهد شد.

|                           | ثبت نام     |
|---------------------------|-------------|
| تلفن همراه                | کد ملی      |
| 091P000                   | \$ ****     |
|                           |             |
| نام خانوادگی              | تام         |
| محمدى                     | حسن         |
|                           |             |
| تاريخ تولد                | ر مز عبور   |
| ۲ الب <del>ر</del> ۲ البر | 110116      |
|                           |             |
|                           | شهر سكونت   |
|                           | عجب شیر 🗴 🔻 |
|                           |             |
| مرحلہ بعد                 |             |
|                           |             |

در صفحه بعد با وارد کردن کد فعال سازی ارسال شده به تلفن همراه خود و با انتخاب گزینه ثبت نام، ثبت نام شما تکمیل خواهد شد و به صفحه اصلی سایت طب 20 وارد خواهید شد.

|         |        | ثبت نام                                    |
|---------|--------|--------------------------------------------|
|         |        | کد فعال سازی به تلفن همراه شما ارسال گردید |
|         |        | د قبر الم                                  |
|         | ° 1:07 |                                            |
|         |        |                                            |
| ثبت نام |        | مرحله قبل                                  |
|         |        |                                            |

1- نوبت گیری از پزشکان هر مرکز درمانی
 2- نوبت گیری از پزشک به صورت مستقیم

## 1-نوبتگیری از پزشکان هر مرکز درمانی

پس از ثبت نام و ورود به سایت اصلی طب 20 به نشانی https://health.teb20.com از طریق جست و جو و انتخاب مرکز درمانی به صفحهی مرکز درمانی مورد نظرتان جهت نوبت گیری وارد خواهید شد.

|                                | <b>teb2</b><br>طب ۲۰                     |              |
|--------------------------------|------------------------------------------|--------------|
| انتخاب شهر 🔻                   |                                          | ×شيخ         |
|                                | جستجوی : شیخ                             |              |
| بود شيخ                        | کلینیک شیخ الرئیس ۲ تبریز ( کودکان سابق) |              |
|                                | کلینیک شیخ الرئیس تبریز                  |              |
| فهان درمانگاه داخلی کبد و گوار | دکتر مهرانگیز ابراهیمی ممقانی            | بنیک شیخ الر |
|                                | دكتر صونا ابوالحسنى                      |              |
|                                | دكتر مصطفى اصغريان                       |              |
|                                | دکتر فریناز امیری کار                    | 1            |
|                                | دکت حمید اویسا، اسکونا،                  |              |

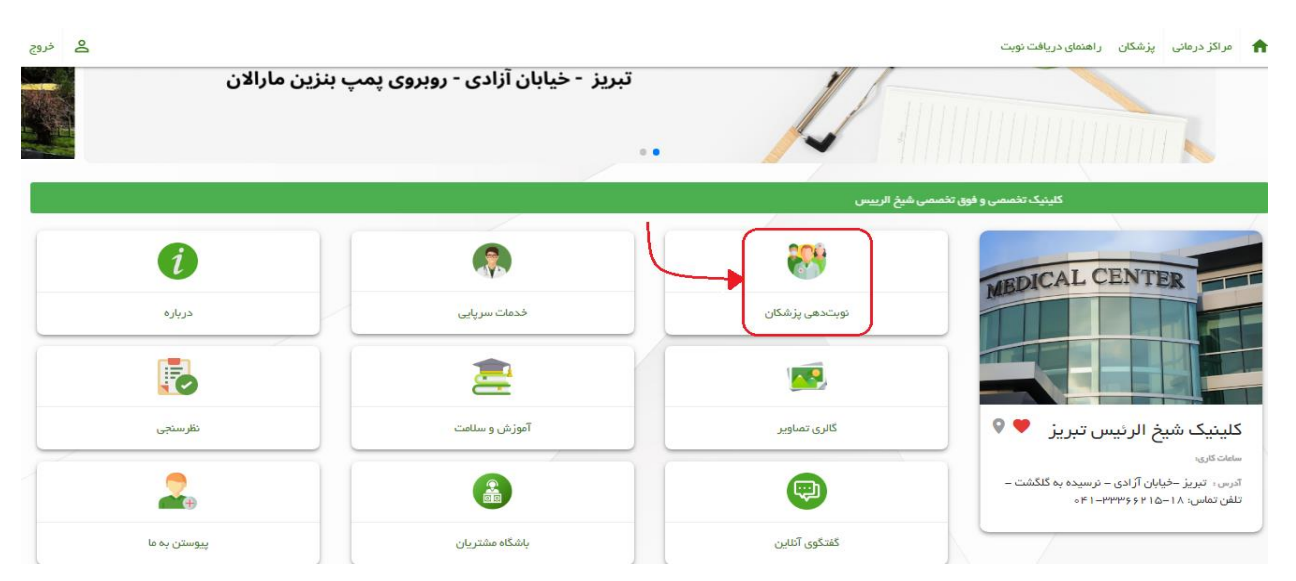

با ورود به صفحه اصلی مرکز جهت نوبت گیری بر روی گزینه نوبت دهی پزشکان کلیک کنید.

پس از کلیک بر روی گزینهی نوبتدهی پزشکان، در صفحهی باز شده میتوانید علاوه بر مشاهده کلیه پزشکان مرکز و تخصصها و اطلاعات ایشان و انتخاب جهت نوبت گیری، اقدام به جست و جو بر اساس نام پزشک و همچنین جست و جو بر اساس تخصص مورد نظر انجام دهید. پس از مشاهده و یافتن پزشک مورد نظر بر روی گزینه جزئیات پزشک و رزرو نوبت کلیک کنید.

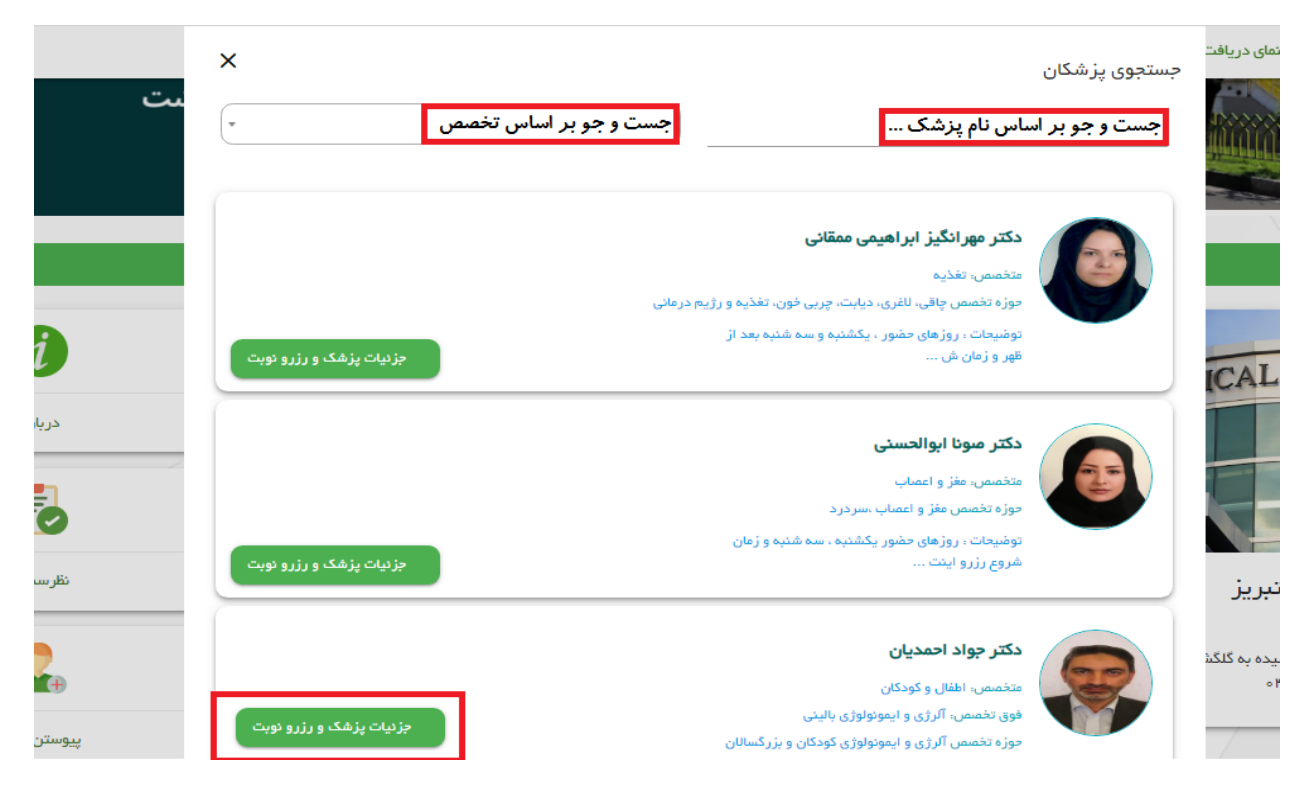

پس از ورود به صفحه پزشک مورد نظر با انتخاب گزینه رزرو در هر روز مشخص شده می توانید نسبت به دریافت نوبت در روزهای حضور پزشک، اقدام کنید.

| مواد الحمديان<br>مندسب اعلق و كودكان<br>نون تنعمن آلرژی و ايمونولوژی كودكان و بزرگسالان<br>موزه تنعمن آلرژی و ايمونولوژی كودكان و بزرگسالان | در باره<br>توشیحات ، روزهای حضور دوشنبه سه شنبه بعدار ظهر و زمان شروع<br>رززو نوبت از سه روز قبل از روز ویزیت می باشد ، |
|----------------------------------------------------------------------------------------------------|----------------------------------------------------------------------------------------------------|
| زرو نوبت                                                                                                    |                                                                                                    |
| المكان دراري تا روز ( ۲۰ / ۱ / ۱ / ۲۰ مقدور می باشد                                                                                         |                                                                                                    |
| <ul> <li>کلینیک شیخ الرئیس تبریز</li> <li>ساعت کاری</li> </ul>                                                                              |                                                                                                    |
| 🚺 - تېزېز -خپابان گرادی - نرسیده به گنگشت - تلفن نماس، ۱۸-۱۵ ۲۶ (۱۹۹۹-۱۳۱                                                                   |                                                                                                    |
| <ul> <li>کلینیک شیخ الرئیس ۳ تیریز (گودکان سابق)</li> </ul>                                                                                 |                                                                                                    |
| 🕥 ساينت کاري:                                                                                                    |                                                                                                    |
| تیریز –کلینیک شیغ الرئیس ۳ تیریز(بیفارستان کودکان سابق واقع در محله ششگانان)                                                                |                                                                                                    |
|                                                                                                    |                                                                                                    |
| معردونها<br>۱۳۰۰ ۱۳۰۰ می درده این این این این این این مرد و این مرد و این ۱۴ که شور را این                                                  | ****                                                                                                    |
|                                                                                                    | The second second second second second second second second second second second second second second second se         |
| لل المربية                                                                                                    | ****                                                                                                    |

در مرحله بعد با انتخاب نوع بیمه خود و انتخاب گزینه ادامه، وارد صفحه مربوط به پیش نمایش اطلاعات خود خواهید شد.

|   |                    |     | مشخصات فردى              |
|---|--------------------|-----|--------------------------|
|   | تاريخ تولد         |     | کد ملی                   |
|   |                    |     | XXXXXXXXXX               |
|   | نام پذر            |     | نام نام خانوادگی         |
|   |                    |     | حسن محمدی                |
| l |                    |     |                          |
|   | ييمە تكميلى        | 1   | نوع بيمه                 |
|   | انتخاب بيمه تكميلى | * × | آزاد                     |
|   |                    |     | آزاد                     |
|   |                    |     | تامین اجتماعی            |
|   |                    |     | نیرو های مسلح            |
|   | شناسه ارجاع        | 1   | شركت نفت بازنشسته        |
|   |                    | ·   | – صدا و سیما ( شاغل)     |
|   |                    |     | . صدا و سیما ( بازنشسته) |
|   |                    |     |                          |
|   |                    |     |                          |
|   | ادامه انصراف       |     |                          |

در صورت نیاز به ویرایش اقدام به تصحیح اطلاعات خود کرده و در غیر این صورت گزینهی تایید را کلیک کنید.

| امکان رزرو تا روز ۲۱/۱۱/۲ مقدور می باشد                                                                                                    |                                                                  |
|----------------------------------------------------------------------------------------------------|------------------------------------------------------------------|
| (1401/11/01                                                                                                    | ن تاريخ نوبت: يكشنبه (٢                                          |
|                                                                                                    | پیش نمایش اطلاعات                                                |
| ی نمایید و در صورت صحیح بودن کلید تایید را کلیک(لمس) کنید، در غیر این صورت ویرایش کنید.<br>مراجعه به مرکز درمانی در صورتی که مدارک شما با اطلاعات وارد شده مغایرت داشته باشد، عواقب آن بر عهده خودتان خواهد بود | توجها<br>۰ لطفا اطلاعات زیر را بررسی<br>۰ توجه داشته باشید هنگام |
| آزاد                                                                                                    | بيمه                                                             |
|                                                                                                    | بيمه تكميلى                                                      |
|                                                                                                    | شماره ییمه                                                       |
|                                                                                                    | علت مر اجعة/ بیماری                                              |
|                                                                                                    |                                                                  |
|                                                                                                    |                                                                  |
| ويرايش تاييد انصراف                                                                                                    |                                                                  |

با انتخاب گزینه تایید وارد صفحه مربوط به پرداخت هزینه ویزیت خواهید شد و با استفاده از گزینه پرداخت به درگاه اینترنتی پرداخت متصل میشوید.

| اطلاعات نوبت                     | خلاصه  | توجها                                                                                                    |
|----------------------------------|--------|----------------------------------------------------------------------------------------------------|
| كلينيك شيخ الرئيس تبريز          | مرکز   | <ul> <li>لطفا جهت نهایی کردن دریافت نوبت بروی گزینه پرداخت کلیک نمایید و هزینه نوبت خود را بصورت<br/>اینترنتی پرداخت نمایید.</li> </ul>                                                  |
| جواد احمديان                     | دکتر   | <ul> <li>پس از پرداخت اینتریتی هزینه نوبت، یک کد رهگیری در اختیار شما قرار خواهد گرفت که بمنزله<br/>دریافت نوبت میباشد و بایستی هنگام مراجعه در اختیار مرکز درمانی قرار دهید.</li> </ul> |
| 1400-11-04                       | تاريخ  | <ul> <li>لطفا توجه نمایید که بدون کد رهگیری، نوبتی برای شما اختصاص نخواهد یافت</li> </ul>                                                                                                |
| xxxxxxxxxx                       | کد ملی |                                                                                                    |
| حسن محمدي                        | ئام    | عتبار موجود: ۲۸٬۰۰۰ ریال<br>ای کس از اعتبار                                                                                                    |
| ویزیت پزشک متخصص در مراکز سرپایی | خدمت   | تتخاب درگاه پرداخت:                                                                                                    |
| آژ اد                            | بيمه   | بانت میں<br>تعدید معطول                                                                                                    |
|                                  |        | بلغ قابل پرداخت: ١,٥٥٥،٥٥٥ ريال                                                                                                    |
|                                  |        |                                                                                                    |

پس از پرداخت از طریق کارت حساب بانکی و برداشت از حساب شما و موفقیت در پرداخت وارد صفحه نتیجه رزرو خواهید شد و با پیغام دریافت نوبت با موفقیت انجام شد مواجه خواهید شد. در این صورت نوبت شما با موفقیت رزرو شده است. کد رهگیری نمایش داده شده را نگه داری نمایید و در صورت نیاز اقدام به چاپ صفحه نتیجه رزرو خود با استفاده از گزینه چاپ نمایید.

| چپ                                                                                                    | نتيجه رزرو                                              |
|----------------------------------------------------------------------------------------------------|---------------------------------------------------------|
| دریافت نوبت با موفقیت انجام شد                                                                                                    |                                                         |
| کد رهگیری: ۲۳۰۱۶۱۳۱۶۳۶۶۵۵۹۱                                                                                                    |                                                         |
| در نگه داری کد رهگیری کوشا باشید، هنگام مراجعه کد رهگیری فوق را به همراه کارت ملی و دفترچه بیمه ارانه نمایید.                                                                                                    |                                                         |
| ۸<br>۱۱٬۰۱۱/ ۱۴ ۰۰<br>بعد از ظهر ()<br>شروع ویزیت حدودا از ساعت ۱۷ و زمان تقریبی هر ویزیت ۱۵ دقیقه می<br>ایند                                                                                                    | شماره:<br>تاریخ مراجعه:<br>زمان مراجعه:<br>توضیح ضروری: |
| ۵ ۰ ۰ ۳۱                                                                                                    | پزشک،<br>تخمص:<br>هزینه ویزیت:                          |
| نام بیمه: تامین–بیماران خاص_شماره بیمه: ۱۷۲۱ه۱۷۴۱ه_اعتبار بیمه:۱۷۲۱ه۱۱/۱۰۱۹وضعیت استعلام: استعلام شده                                                                                                    | اطلاعات بيمه:                                           |
| كد ملى:<br>تلفن تماس:                                                                                                    | نام:<br>شهر:                                            |
| شما می توانید از قسمت ورود با استفاده از تلفن همراه خود وارد ناحیه کاربری شوید و نوبت های دریافت شده خود را مشاهده نمایید.<br>که برای اولین بار نوبت میگیرید، کلمه عبور شما، تلفن همراه شما است. همچنین شما می توانید پس از ورود به ناحیه کاربری کلمه عبور خود را تغییر دهید | در صورتی د                                              |
| برای لغو نوبت، پس از ورود به ناحیه کاربری، به قسمت نوبت های من مراجعه نمایید.                                                                                                    |                                                         |
|                                                                                                    | شماره استحقاق                                           |

## 2-نوبت گیری از پزشک به صورت مستقیم

پس از ثبت نام و ورود به سایت اصلی طب 20 به نشانی https://health.teb20.com از طریق جست و جوی نام یا نام خانوادگی پزشک به صفحهی مورد نظرتان جهت نوبت گیری وارد خواهید شد.

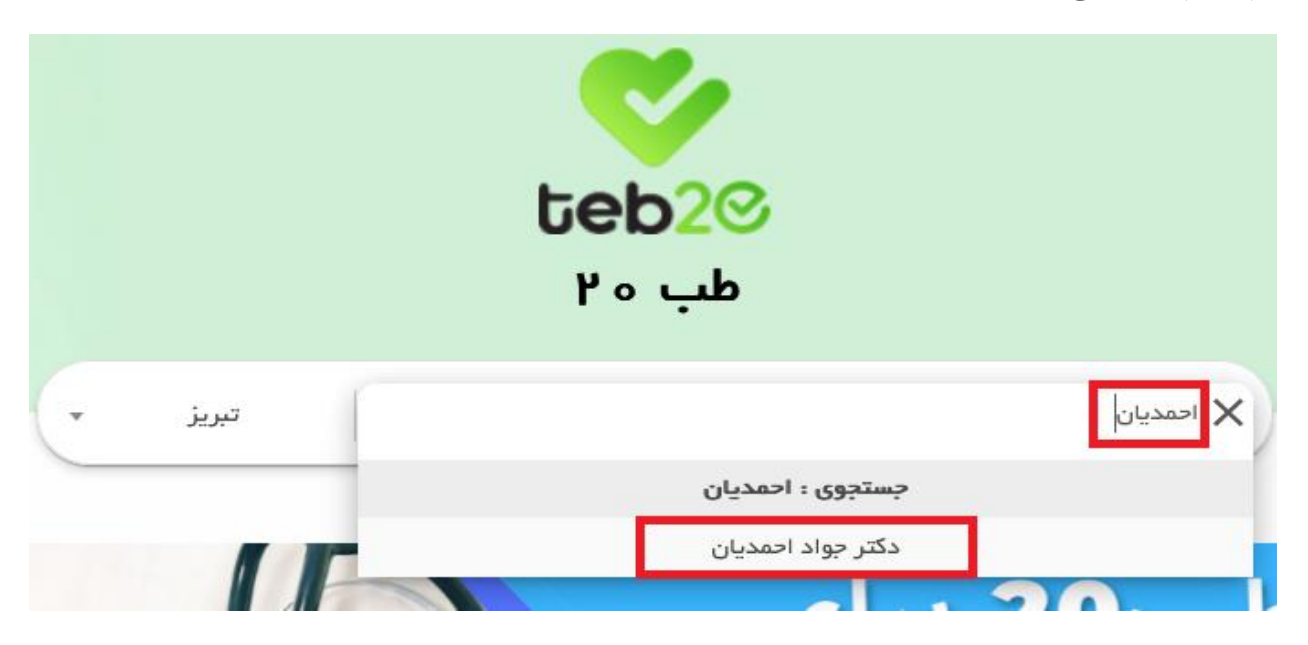

پس از ورود به صفحه پزشک مورد نظر با انتخاب گزینه رزرو در هر روز مشخص شده می توانید نسبت به دریافت نوبت در روزهای حضور پزشک، اقدام کنید.

| جواد اهمدیان<br>منسب اخل و کودکان<br>فوی تنسب آلرژی و ایمونولوژی بایدی<br>موزه بنسس آلرژی و ایمونولوژی کودکان و بزرگستان ۲۰۰۰ | در پاره<br>توشیحات ، روزهای حضور دوشنبه سه شنبه بعداز ظهر و زمان شروع<br>رزرو نوبت از سه روز قبل از روز ویزیت می باشد . |
|----------------------------------------------------------------------------------------------------|----------------------------------------------------------------------------------------------------|
| رو نوپت                                                                                                    | مطب                                                                                                    |
| المكان درتيرو تا روز ٢٠ / ١ / ١ / ٣ = ١٣ مقدور مي باشد                                                                        |                                                                                                    |
| <ul> <li>کلینیک شیخ الزمین تیزیز</li> </ul>                                                                                   |                                                                                                    |
| الماعات كارى ا                                                                                                    |                                                                                                    |
| 🛐 - تبریز -خیابان آزادی – نرسیده به گذشت – تلفن تعامی، ۱۸ –۱۳۵۶ ۲۹۹۹ – ۲۱ ه                                                   |                                                                                                    |
| <ul> <li>کلینیک شرح الرئیس ۳ تیریز (گودگان سابق)</li> <li>(ززر)</li> </ul>                                                    |                                                                                                    |
| 🕥 سىلغات گارى:                                                                                                    |                                                                                                    |
| آن تبریز –کلینیک شیغ الرئیس ۲ تبریز(بیمارستان کودکان سابی واقع در محله ششگان)                                                 |                                                                                                    |
| مبدرغا                                                                                                    |                                                                                                    |
| خیلی دنبال منخصص اطفال و کودکان با تجربه و خوب بوده و خیلی از گارشون                                                          | اشي هستج                                                                                                    |
|                                                                                                    |                                                                                                    |

در مرحله بعد با انتخاب نوع بیمه خود و انتخاب گزینه ادامه، وارد صفحه مربوط به پیش نمایش اطلاعات خود خواهید شد.

| تاريخ تولد<br>مام پدر                     | مشخصات فردی<br>کد ملی<br>نام نام نانوادگی<br>حسن محمدی                                                  |
|-------------------------------------------|----------------------------------------------------------------------------------------------------|
| بیمه تکمیلی<br>۲ × ۲ انتخاب بیمه تکمیلی ▼ | نوع بیمه<br>آژاد<br>آژاد                                                                                |
| شناسه ارجاع                               | تامین اجتماعی<br>نیرو های مسلح<br>شرکت نفت بازنشسته<br>– صدا و سیما ( شاغل)<br>. صدا و سیما ( بازنشسته) |
| ادامه انصراف                              | (                                                                                                    |

در صورت نیاز به ویرایش اقدام به تصحیح اطلاعات خود کرده و در غیر این صورت گزینهی تایید را کلیک کنید.

| امکان رزرو تا روز ۱/۱۱/۱۴ مقدور می باشد                                                                                                    |                                                                   |
|----------------------------------------------------------------------------------------------------|-------------------------------------------------------------------|
| (۱۴۰۱/۱۱/۰۲) (۱۴۰۱/۱۱/۰۲)                                                                                                    | تاريخ نوبت: يكش                                                   |
|                                                                                                    | پیش نمایش اطلاعات                                                 |
|                                                                                                    | توجه!                                                             |
| بررسی نمایید و در صورت صحیح بودن کلید تایید را کلیک(لمس) کنید، در غیر این صورت ویرایش کنید.<br>هنگام مراجعه به مرکز درمانی درصورتی که مدارک شما با اطلاعات وارد شده مغایرت داشته باشد، عواقب آن بر عهده خودتان خواهد بود | <ul> <li>لطفا اطلاعات زیر را</li> <li>توجه داشته باشید</li> </ul> |
| آژاد                                                                                                    | بيمه                                                              |
|                                                                                                    | بيمه تكميلى                                                       |
|                                                                                                    | شماره بيمه                                                        |
|                                                                                                    | علت مر اجعه/ بیماری                                               |
|                                                                                                    |                                                                   |
|                                                                                                    |                                                                   |
| ویرایش تایید انصراف                                                                                                    |                                                                   |

با انتخاب گزینه تایید وارد صفحه مربوط به پرداخت هزینه ویزیت خواهید شد و با استفاده از گزینه پرداخت به درگاه اینترنتی پرداخت متصل میشوید.

| اطلاعات نوبت                     | خلاصه  |                            |                                                                            |                                                    | توجه!                                                |
|----------------------------------|--------|----------------------------|----------------------------------------------------------------------------|----------------------------------------------------|------------------------------------------------------|
| كلينيك شيخ الرئيس تبريز          | مرکز   | ه نوبت خود را بصورت        | وی گزینه پرداخت کلیک نمایید و هزین                                         | ایی کردن دریافت نوبت برز<br>داخت نمایید.           | <ul> <li>لطفا جهت نه</li> <li>اینترنتی پر</li> </ul> |
| جواد احمديان                     | دکتر   | اهد گرفت که بمنزله<br>بید. | یک کد رهگیری در اختیار شما قرار خو<br>مراجعه در اختیار مرکز درمانی قرار ده | خت اینترنتی هزینه نوبت.<br>ت میباشد و بایستی هنگام | <ul> <li>پس از پردا<br/>دریافت نوب</li> </ul>        |
| 11600-11-01                      | تارىخ  | c                          | نوبتی بر ای شما اختصاص نخواهد یاف                                          | نایید که بدون کد رهگیری،                           | ○ لطفا توجه ند                                       |
| xxxxxxxxxx                       | کد ملی | ·                          |                                                                            |                                                    |                                                      |
| حسن محمدي                        | പി     |                            |                                                                            | ,۲۸ ریال                                           | اعتبار موجود: ۵۰۰                                    |
| ویزیت پزشک متخصص در مراکز سرپایی | خدمت   |                            |                                                                            | ۔<br>ت:                                            | انتخاب درگاه پرداخ                                   |
| آز اد                            | بيمه   |                            |                                                                            |                                                    | بانک ملت<br>book meller                              |
|                                  |        | پردافت                     | ۱,۰ <b>۵</b> ۰,۰۰۰ ریال                                                    |                                                    | مبلغ قابل پرداخت:                                    |
|                                  |        |                            |                                                                            |                                                    |                                                      |

پس از پرداخت از طریق کارت حساب بانکی و برداشت از حساب شما و موفقیت در پرداخت وارد صفحه نتیجه رزرو خواهید شد و با پیغام دریافت نوبت با موفقیت انجام شد مواجه خواهید شد. در این صورت نوبت شما با موفقیت رزرو شده است. کد رهگیری نمایش داده شده را نگه داری نمایید و در صورت نیاز اقدام به چاپ صفحه نتیجه رزرو خود با استفاده از گزینه چاپ نمایید.

|--|

| دریافت نوبت با موفقیت انجام شد                                                                                                    |                                                   |
|----------------------------------------------------------------------------------------------------|---------------------------------------------------|
| کد رهگیری: ۲۳۰ ۲۹۱۹۱۳۱۶۳۶۶۵۵۹۱                                                                                                    |                                                   |
| در نگه داری کد رهگیری کوشا باشید، هنگام مراجعه کد رهگیری فوق را به همراه کارت ملی و دفترچه بیمه ارانه نمایید.                                                                                                    |                                                   |
| <ul> <li>۸</li> <li>۱۰ ۱۱/۱۰ مه ۱۴</li> <li>۱۰ ۱۱/۱۰ مه ۱۴</li> <li>۱۰ می می از از می از از می از از از از از از از از از از از از از</li></ul>                                                                                                    | شماره:<br>تاریخ مراجع<br>زمان مراجعه<br>توضیح ضرو |
| يه دهه، ال                                                                                                    | پزشک:<br>تخصص:<br>هزینه ویزین                     |
| ی<br>به بیمه: تامین-بیمار ان خاص_شماره بیمه: ۱۷۲۱ه۱۷۲ مه. ۱۲۵ مهاعتبار بیمه:۱/۱۲/۱۵ مه۱۲ موضعیت استعلام: استعلام شده                                                                                                    | اطلاعات بيمه                                      |
| كد ملى:<br>تلفن تماس:                                                                                                    | نام:<br>شهر:                                      |
| شما می توانید از قسمت ورود با استفاده از تلفن همراه خود وارد ناحیه کاربری شوید و نوبت های دریافت شده خود را مشاهده نمایید.<br>در صورتی که برای اولین بار نوبت میگیرید، کلمه عبور شما، تلفن همراه شما است. همچنین شما می توانید پس از ورود به ناحیه کاربری کلمه عبور خود را تغییر دهید |                                                   |
| بر ای لغو نوبت، پس از ورود به ناحیه کاربری، به قسمت نوبت های من مراجعه نمایید.                                                                                                    |                                                   |
| حقاق                                                                                                    | شماره است                                         |